## **Application Password Reset**

How to Reset User Passwords

Password resets are an administrative function performed by your OSSmosis admins in the OSSmosis portal per user.

How to Reset a User Passwords

- Login to OSSmosis.
- Select the Location from the drop-down you wish to reset passwords.
- Click the Telephony Setup.
- Select Manage Users.

Navigate to the Telephony Setup > Users menu in OSSmosis 5. Under Telephony Setup select Manage Users.

• Click Manage.

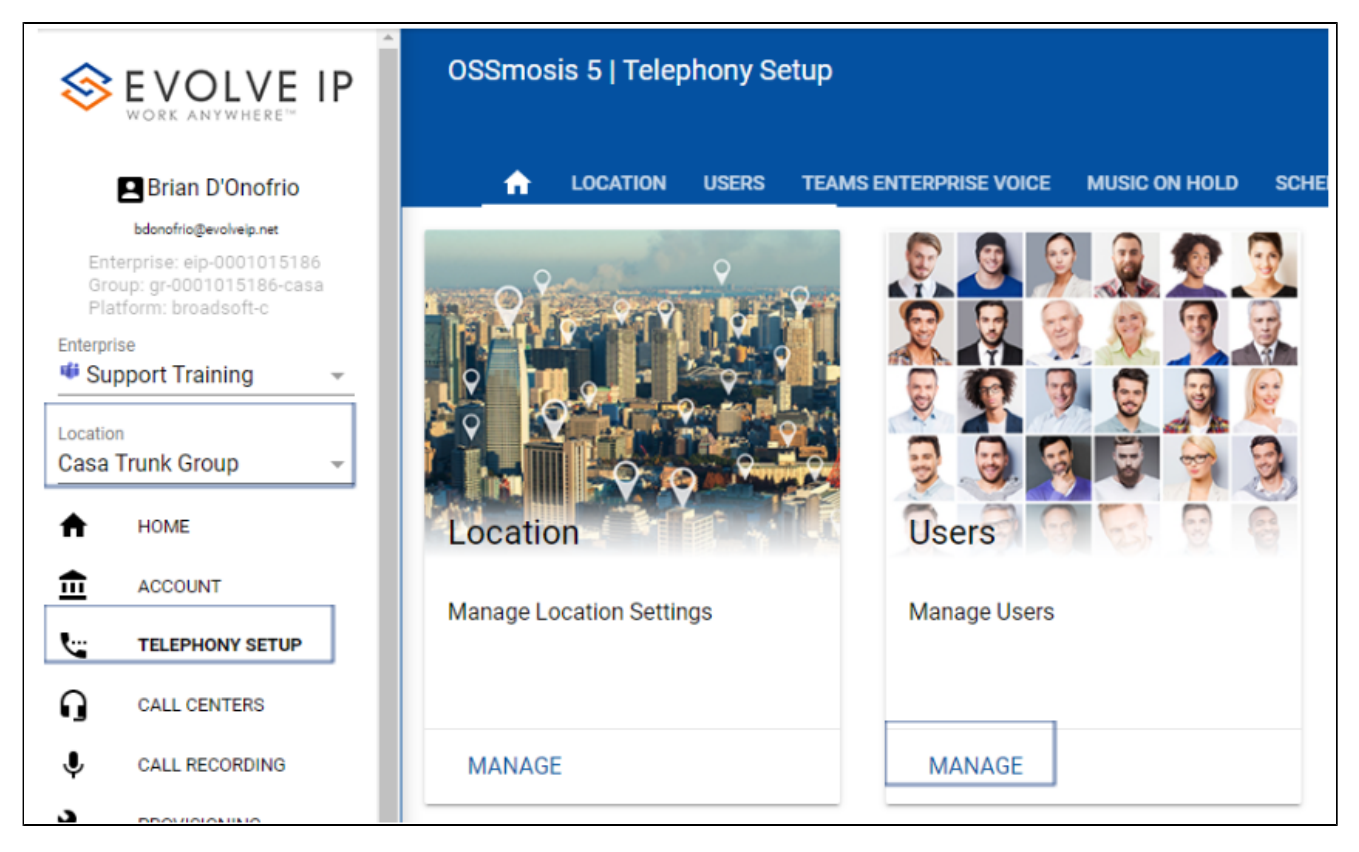

Locate the user by scrolling or searching at the top by name, phone number, or extension.

|                                                                               | OSSmosis 5   Telephony Set | up Q 0507                            |                       |                 |                           |                         | •            | (    | ტ |
|-------------------------------------------------------------------------------|----------------------------|--------------------------------------|-----------------------|-----------------|---------------------------|-------------------------|--------------|------|---|
| Brian D'Onofrio                                                               | A LOCATION USERS           | TEAMS ENTERPRISE VOICE MUSIC ON HOLD | SCHEDULES HUNT GROUPS | AUTO ATTENDANTS | MEET-ME AUDIO CONFERENCES | COLLABORATE CONFERENCES | TRUNK GROUPS | DEPA | > |
| Enterprise: elp-0001015185<br>Group: gr-0001015185-2<br>Platform: broadseff-c | Users 🗘                    |                                      |                       |                 |                           |                         |              |      | ŧ |
| Enterprise<br>Support Training                                                | Manage users (1/240)       |                                      |                       |                 |                           |                         |              |      | 1 |
| Location<br>Training Demo                                                     | EXTENSION ONLY - 0507      | Polycom Business Media VVX 300       | 6 0004f2123456        | EOPREM          | UNL                       |                         |              |      | : |
|                                                                               |                            |                                      |                       |                 |                           |                         |              |      |   |
| ACCOUNT                                                                       |                            |                                      |                       |                 |                           |                         |              |      |   |
| TELEPHONY SETUP                                                               |                            |                                      |                       |                 |                           |                         |              |      |   |
| G CALL CENTERS                                                                |                            |                                      |                       |                 |                           |                         |              |      |   |
| CALL RECORDING                                                                |                            |                                      |                       |                 |                           |                         |              |      |   |
| 21 MONITORINO                                                                 |                            |                                      |                       |                 |                           |                         |              |      |   |
| IL REPORTS                                                                    |                            |                                      |                       |                 |                           |                         |              |      |   |
| CLOUD SERVICES                                                                |                            |                                      |                       |                 |                           |                         |              |      |   |

Once the user is highlighted, select Reset Password.

You can type in a single password

Please Note: This option should only be used to confirm access once the temporary password has been provided. Passwords should be reset to a unique identifier.

| Reset Application Passwords<br>Resets Application, SIP, or Voicemail passwords for curren | t selection | ×    |
|-------------------------------------------------------------------------------------------|-------------|------|
| Current selection (1) <ul> <li>1 Line (4845880834.310)</li> </ul>                         |             |      |
| Application Password <sup>1</sup> TYPE SINGLE PASSWORD HERE                               |             |      |
| Voice Portal Passcode                                                                     |             |      |
|                                                                                           | CANCEL      | SAVE |

Password Rules Application

- Cannot be the old (last) password
- Must be at least 8 characters long

- Can include the following characters 0-9, A-Z, a-z, /#@-|\_~!.^&\*
  Must not be longer than 40 characters
  May not repeat any character more than 2 times in a row

- May not contain a sequence of characters more than 2 long
  Must contain at least 1 capital letter, 1 number, 1 special character and 1 lower case letter

Enter the password of choice and select Save.